# **Quick Setup Guide QLR460 SERIES**

- QLR464 4 CHANNEL CARD
- QLR1670 16 CHANNEL CARD

## **PCI CARD DIGITAL VIDEO RECORDER**

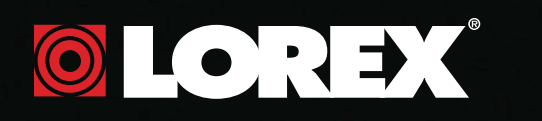

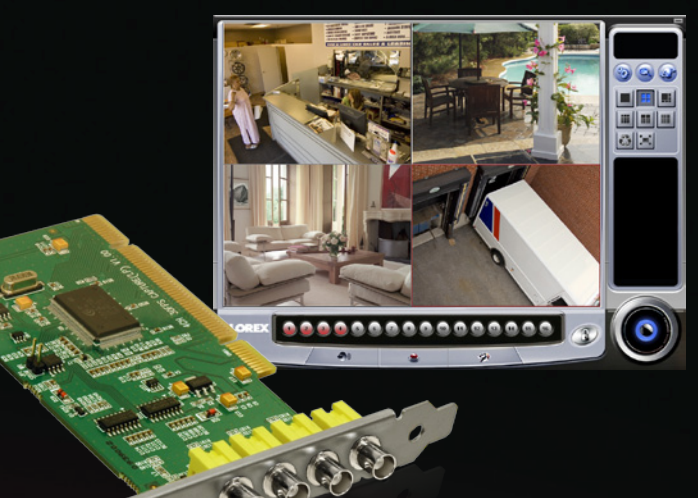

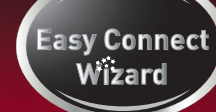

## PACKAGE CONTENTS:

- 1 x PCI Capture Card
- 1 x User's Manual
- 1 x Quick Start Guide
- 4 x 60ft Extension Cables 1 x 4-in-1 Power Adaptor

4 x Cameras

- 1 x Software CD
- \*1 x 16-in-1 BNC multi-channel cable (included with QLR1670 only)

**32 & 64-bit** 

Compatible

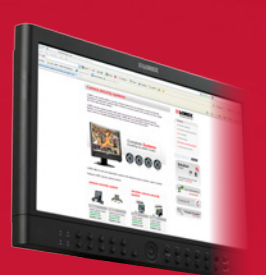

# It's all on the Web

QLR464 also includes:

For detailed setup information, please refer to your included User's Manual. For additional nformation, please visit our website www.lorextechnology.com

nformation in this document is subject to change without notice. As our products are subject to continuous improvement, Lorex Technology INC, and our subsidiaries reserve the right to modify product design, specifications and prices, without notice and without incurring any obligation. E&OE product design, specifications and © 2010 LOREX. All rights reserved

**ENGLISH REVISION # R2** 

## **BASIC SETUP: PCI CARD**

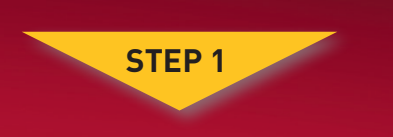

#### PCI CARD INSTALLATION GUIDE

#### Hardware Installation

NOTE: Please turn off the computer's power and unplug the power cord prior to installing the QLR Capture Card. If you are unfamiliar with installing PC hardware, it is recommended to have a PC technician perform the installation.

#### Remove the computer's cover panel

1 Refer to your computer's owner's manual for instructions on how to remove the case cover if you are unsure of how to do so.

# Remove the PCI cover plate

# 2 Remove the PCI slot's metal plate at the back of the system.

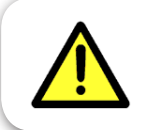

Be careful of sharp edges while removing the metal plate.

#### Insert the PCI card

Push the card **firmly** into an available PCI slot until it clicks in place. The gold-colored connector pins should not be visible after the card is secure.

#### Secure the PCI card

Secure the PCI Card by tightening the screw with a screw driver.

#### Replace the computer's cover panel

5 Slide the computer cover panel back on and secure it with screws using a screw driver.

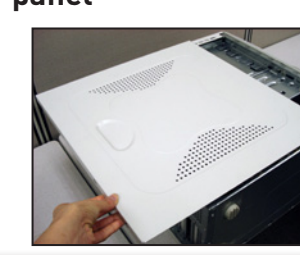

### Congratulations!

You have completed Step 1 successfully. Your computer can now support up to 4 cameras.

# **BASIC SETUP: CAMERAS**

#### CAMERA INSTALLATION GUIDE 20 Minutes i Hand Tools i Skills - Easy

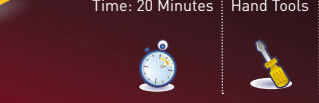

#### **Camera Installation**

STEP 2

Before you install a camera, carefully plan where and how you will position the camera, and where you will route the cables. NOTE: The 4 Port PCI card has 4 Video inputs, allowing you to connect up to 4 cameras (the instructions below apply to the cameras included with QLR464). You may connect your own cameras, however please make sure to use a proper power adaptor NOT EXCEEDING 12V DC for each camera

#### Connect to BNC extension cable

Connect the camera's BNC connector into the extension cable's BNC connector. The connection should be snug and secure.

#### Connect power cable

2 Plug the camera's power connector into the power connector end of the extension cable.

#### **Connect BNC to the computer**

3 Screw in the BNC connector from the extension cable to the back of the QLR card. The connection should be snug and secure.

#### Note:

16 Channel QLR1670 includes a 16-in-1 BNC multi-channel cable. For more information on the QLR1670 please refer to the User Manual.

#### **Connect power adaptor**

Connect the 4-in-1 12V DC power adaptor to the power connector end of the extension cable.

#### Connect additional cameras

5 Repeat these steps for up to three additional cameras.

#### Plug in the power adaptor

6 Plug the power adaptor into the wall outlet. This will provide power for up to 4 cameras.

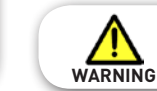

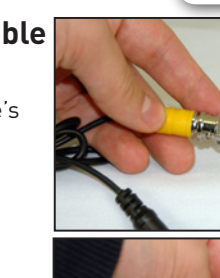

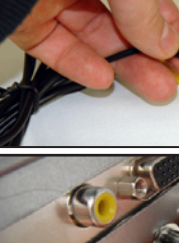

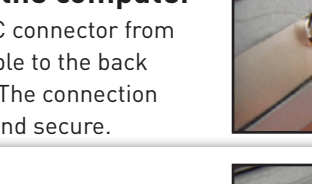

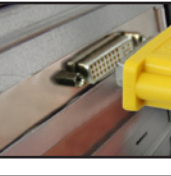

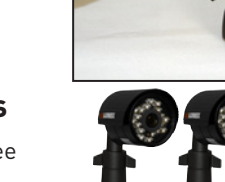

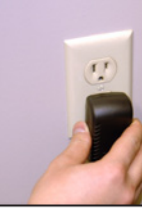

For QLR464, you are required to use the included power adaptor. Use of a non-regulated, nonconforming power adaptor can wARNING damage the cameras and will void the warranty.

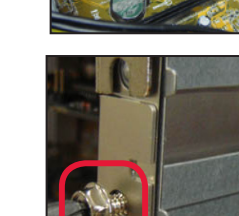

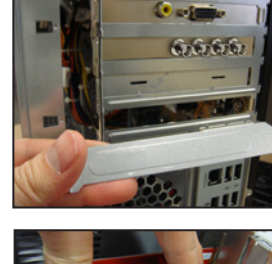

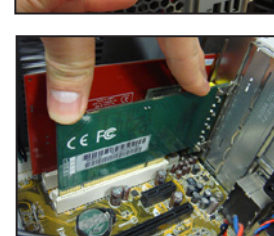

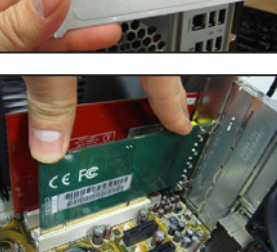

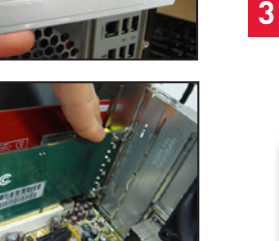

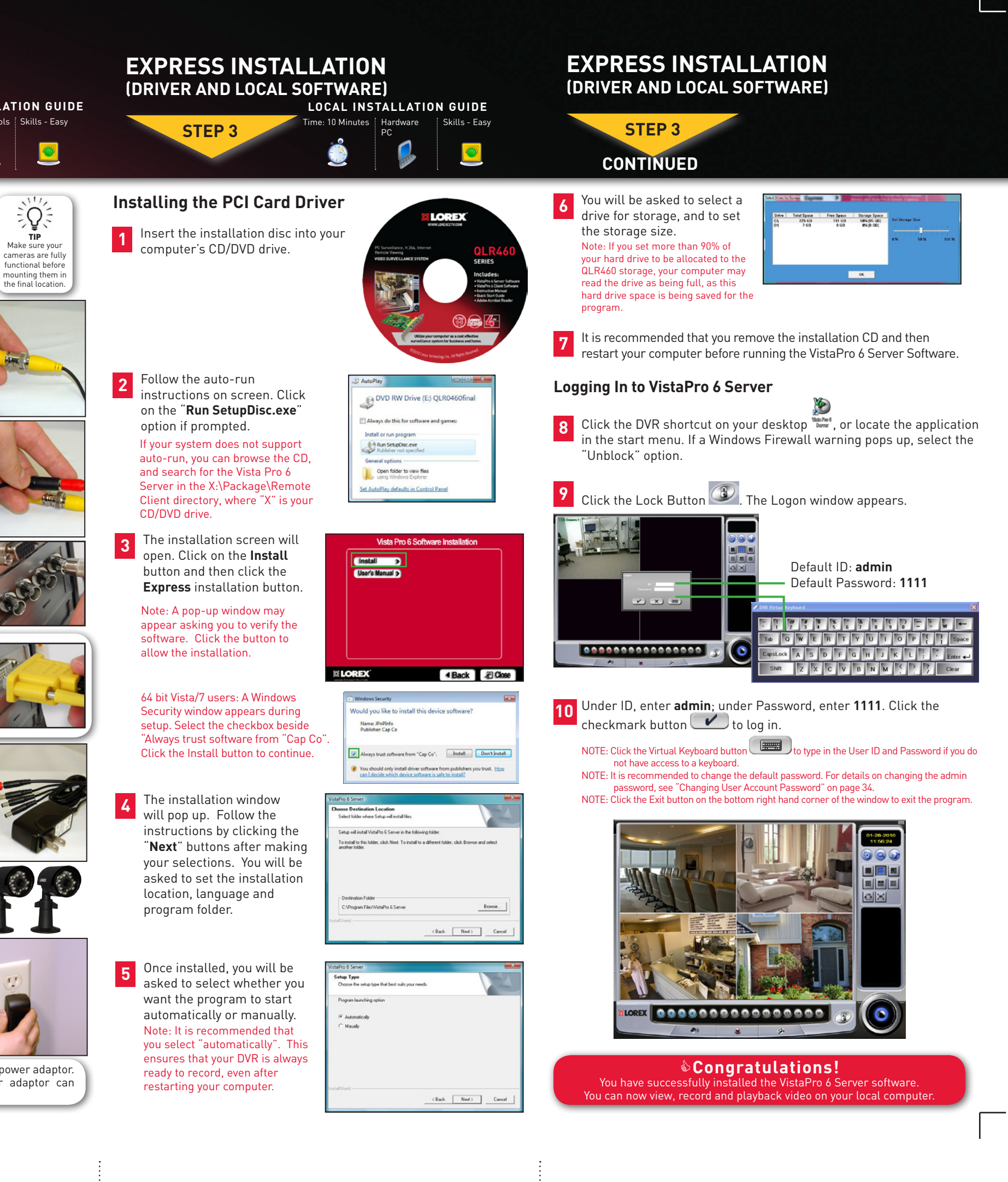

#### LOREX EASY CONNECT INTERNET REMOTE MONITORING ADVANCED (AUTO PORT FORWARD WIZARD)

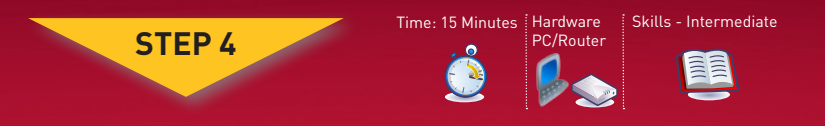

#### **1** Auto Port Forward Wizard

The Lorex Auto Port Forwarding Wizard is a software that automates router port forwarding.

- You must have the following before you configure the software:
- 1. Your router's model and version numbers
- 2 Your router's **user name** and **password**
- 3. Your Lorex device's IP address
- 4. Your Lorex device's **port** numbers that require port forwarding

#### 2 Installation

Insert the system's software CD, select the Lorex Easy Connect Internet Setup Wizard and follow the instructions to register, download and launch the Wizard

#### **3** Step 1: Populate the Router Database

The Auto Port Forwarding Wizard automatically populates a list of current routers, and detects the number of connected routers.

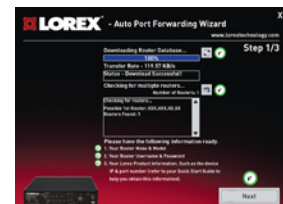

6880

6807

6808

1. Click the **Next** button after the software detects your router configuration.

#### **Step 2: Enter your Router Settings**

1. Under the Router drop-down list, select the model of your router **OR** click the **Search** button to enter the name of your router model. If your IP address does not appear automatically, click the 🞦 button and write down your IP, then enter into the box highlighted to the right.

**NOTE:** Ensure you select the proper model and firmware number of the router.

NOTE: Click the Auto Detect button if you have a Linksys or Netgear router (works with most models).

- 2. Under **Router IP**, click the **Detect Router IP button**. The router's IP populates in the blank field.
- 3. Under **Username** and **Password**, enter **the router's** username and password.
- 4. Under **IP**, enter the IP address of your Lorex device.
- 5. Under Port, enter the port number(s) that require forwarding (6880, 6807 and 6808).
- 6. Click **Next** to continue.

#### Step 3: Update the Router Settings

- 1. Click the Update Router button. The program begins updating the router settings. This may take 20 - 30 seconds.
- 2. Close the **update** window when the update finishes.

**NOTE:** You may have to manually save your router settings after the software makes the required changes to your router.

#### **Step 4:** Test your Connection

1. Click the Test Your Connection button. Your system's default browser opens and connects to your Lorex device.

NOTE: Ensure that Internet Explorer is your IF SUCCESSFUL, PROCEED TO STEP 5-1. OTHERWISE, CONTINUE TO THE NEXT STEP. system's default internet browser.

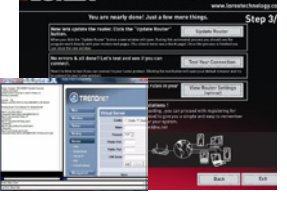

PASSWORD

1111

חו

ADMIN

#### in the market is available on www.lorextechnology.com/support in the Consumer's Guide Section. Port forwarding allows your computer to communicate with the

LOREX DDNS SETUP

STEP 5

remote computers connecting to it. Please consult your router's owner's manual on port-forwarding instructions.

If you were unable to use the Auto Port Forward Wizard, then you will need

to do so manually. Please skip this step if the Wizard was successful.

A router configuration guide featuring the most commonly used routers

Manual Port Forwarding. OPTIONAL

You must port forward the following ports on your router:

- 6880 (Web Port)
- 6808 (Playback Port)
- 6807 (Live Port)

| <b>EXAM</b> | PLE   |    | Port Range |          |               |        |
|-------------|-------|----|------------|----------|---------------|--------|
| Application | Start |    | End        | Protocol | IP Address    | Enable |
| QLR460      | 6800  | to | 6900       | Both 💌   | 192.168.1. 12 |        |

#### **Retrieve system information**

In order to register for Lorex DDNS, you need to make a note of your computer's Physical ID (MAC address). Click on "Start" (located and the left side of your monitor screen) and type "cmd" in the search field (on older versions of Windows, click "Start", then click "Run" and then type "cmd").

Type "ipconfig /all" and make a note of your computer's Physical Address (e.g. 001D09C4D5C8).

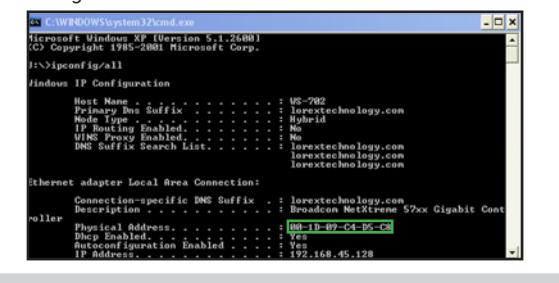

Record the IP and MAC Addresses in the section below:

Google

LOREX

Create Account

Create Acc

IP ADDRESS : \_\_\_\_ . \_\_\_\_ . \_\_\_\_ . \_\_\_\_ MAC ADDRESS : : : : : :

(Required for DDNS registration)

#### DDNS set-up

2 Open your web browser (Internet Explorer by default) and enter http://www.lorexddns.net in the address bar.

From Lorex DDNS website, click the CREATE ACCOUNT option.

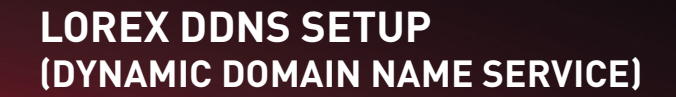

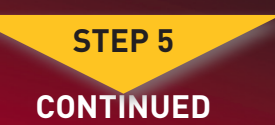

#### Complete new account information

- 4 1. FOR PRODUCT LICENSE select the QLR460 Series option from the drop down menu. 2. FOR PRODUCT CODE enter your
- computer's physical address. 3. FOR URL REQUEST enter a unique
- URL name (e.g. tomsmith)

Nect Product Code M. 2 3

Region --Nat lated-

Note: URL name should not be more than 15 characters.

#### Registration E-mail

5 An automated **REGISTRATION CONFIRMATION EMAIL** will be sent to your email. Print and Save this confirmation. You will need this information to access your System remotely. Follow the steps outlined in the e-mail before proceeding to step 5.6. NOTE: Please wait 10-15 minutes before logging in for the first time

#### EXAMPLE:

DDNS Server: ddns.lorexddns.net (already added) Domain Name: tomsmith User ID: tomsmith1 Password: (your password)

#### To configure DDNS settings:

- 6 From within the VistaPro 6 Server software, click the Setup button and then click the Network tab. The Network tab will open.
- 7 In the DDNS section, click the "Use" checkbox. Click the Set button. The DVR Management window opens. Enter the information you received from your registration email in step 5-5.

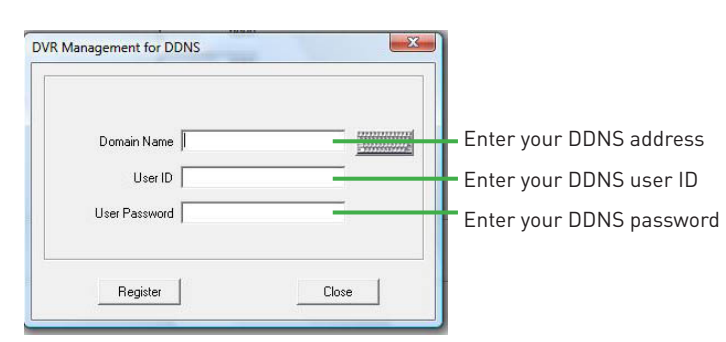

8 Under Domain name, enter the SUBDOMAIN of your Lorex DDNS address (ie. if your domain name is tomsmith.lorexddns.net, only enter tomsmith into the ID field)

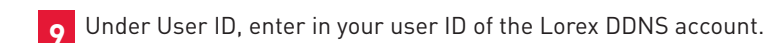

10 Under User Password, enter the password of the Lorex DDNS account.

**11** Click **Register**. A message should confirm a proper registration. Click **OK** to continue.

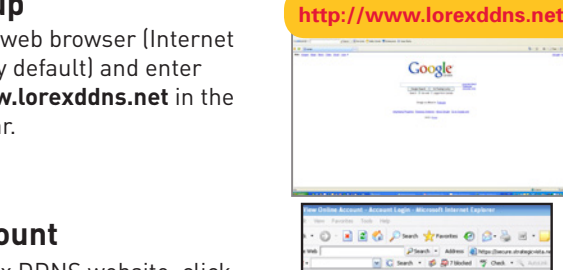

Create account

#### (DYNAMIC DOMAIN NAME SERVICE) LOREX DDNS SETUP GUIDE

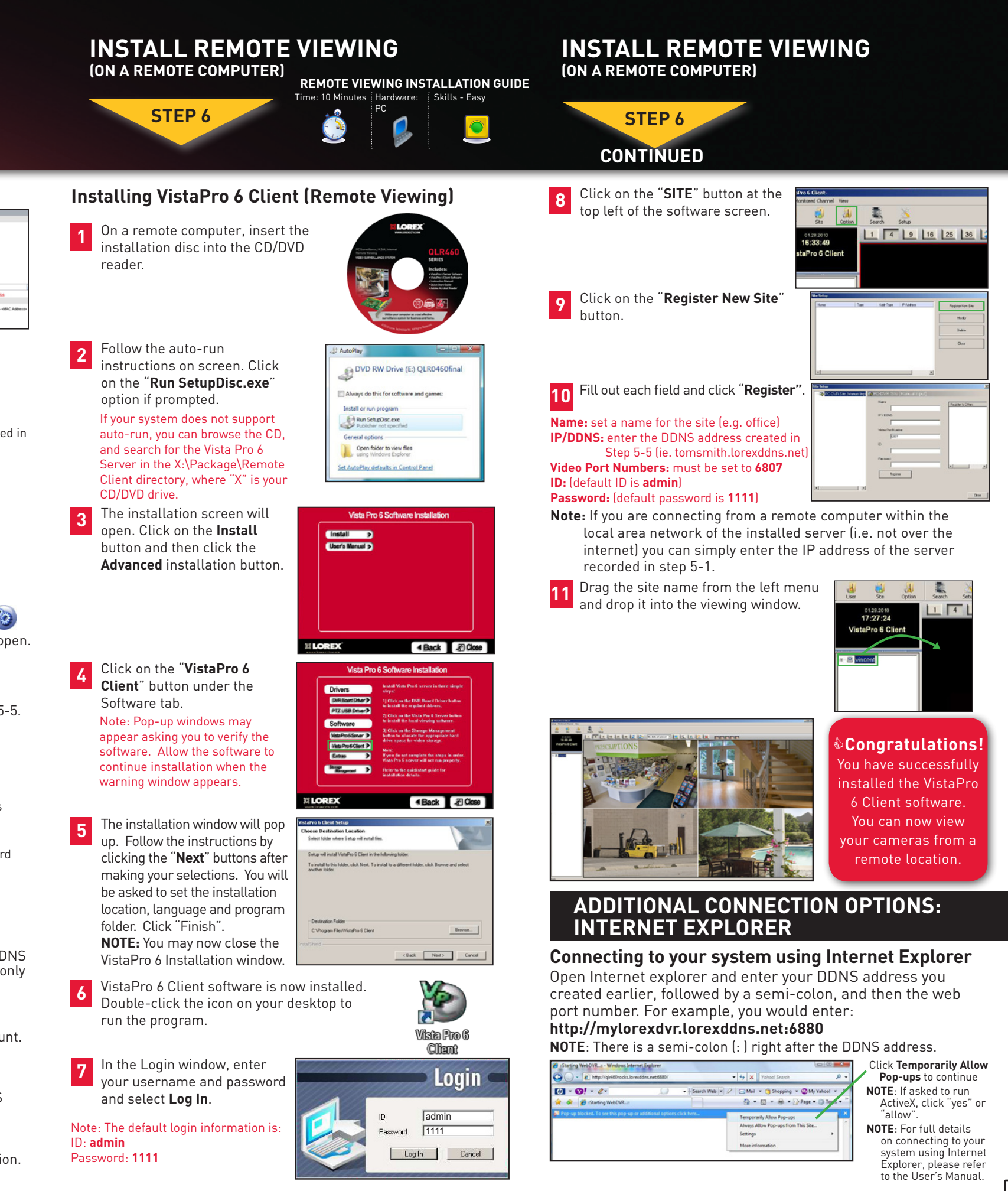